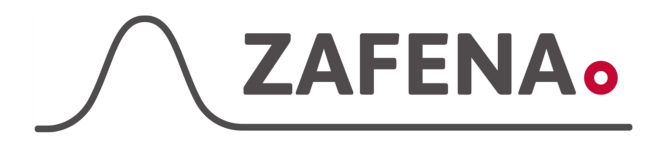

| Instrument-tag |
|----------------|
|----------------|

| Approved by: | Version: 20231130 |             |
|--------------|-------------------|-------------|
| Date:        | Author: FW        | Page 1 by 9 |

Aidian QuikReadGo Instructions (Ethernet)

The document describes which instrument tag the meter must be labeled with in order to work with the Zafena POC-Workstation. Physical connection through:

- 2 pcs. [ZAF-509] Network cable, RJ45 RJ45
- 1 pcs. [ZAF-520-15] 5-port Network switch
- 1 pcs. [ZAF-520-6] Ethernet to USB-dongle, RJ45 USB-A

Only one Ethernet to USB dongle [ZAF-520-6] is needed per POC Workstation.

#### Installation

Connect the network switch to a power outlet.

Connect both network cables to respective sockets in the switch.

One of them (optional) must be connected to the RJ45 socket in QuikReadGo.

The other must be connected in the Ethernet to USB dongle.

Connect the Ethernet to USB dongle to one of the USB ports in the POC-Workstation.

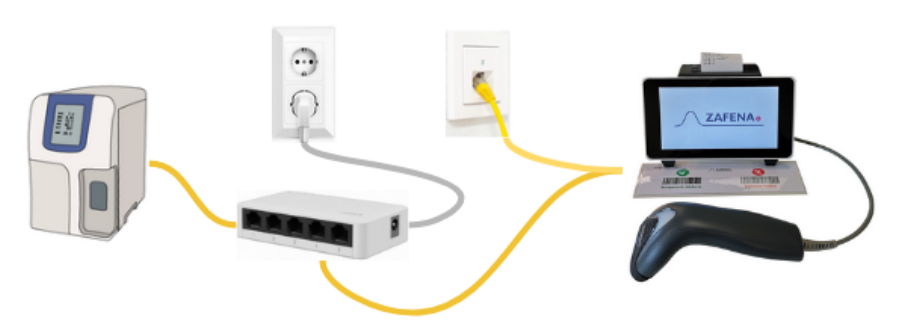

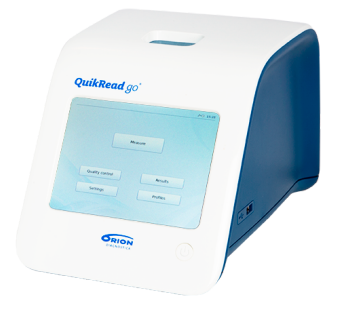

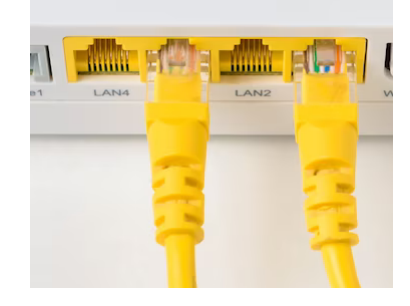

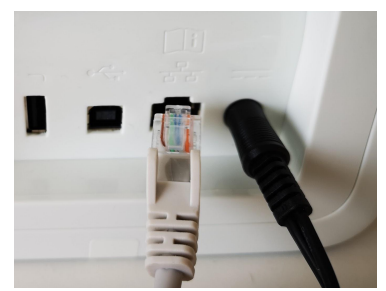

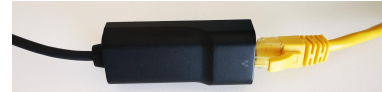

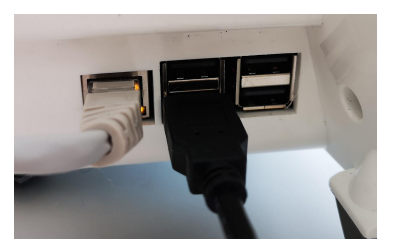

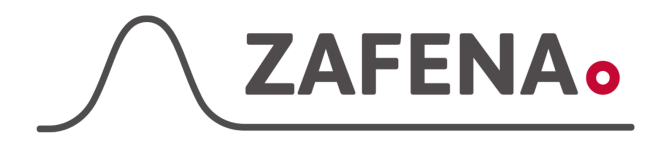

|              | Instrument-tag    |             |
|--------------|-------------------|-------------|
| Approved by: | Version: 20231130 |             |
| Date:        | Author: FW        | Page 2 by 9 |

# Instrument-tag: LMC-OQG2

Print and attach the instrument tag on or next to the instrument. [One connected QuikReadGo]

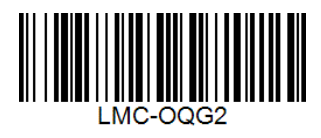

Connecting more than one QuikReadGo to the same POC-Workstation requires the instrument-tag to include the serial number of the instrument and remove the '**LMC-**' part of the tag. The barcode configuration:

OQG2-serialnumber-

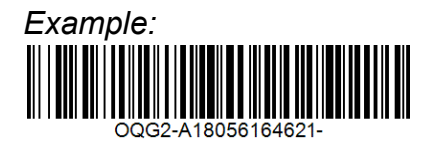

Contact Zafena for unique and site specific barcodes.

Settings on the instrument

1. Select "Settings"

2. Select "Measurement flow"

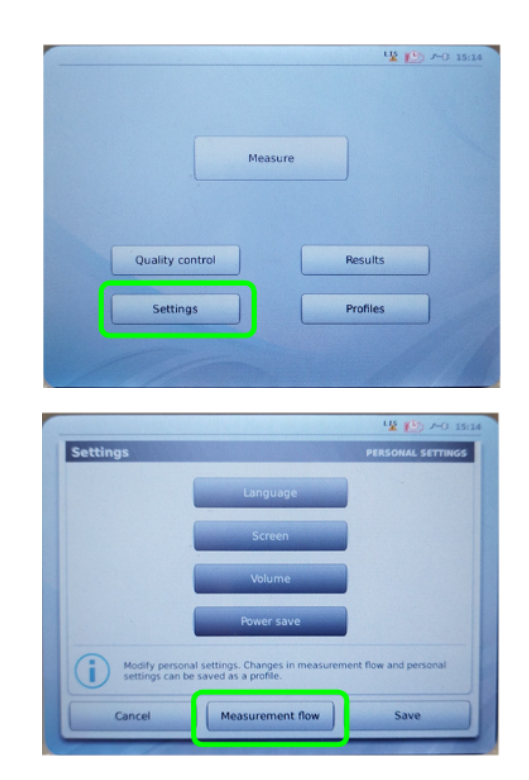

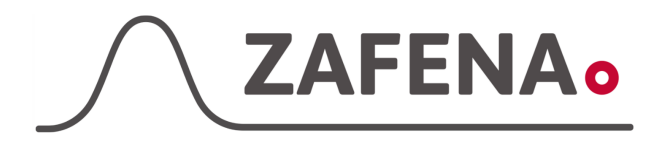

|              | Instrument-tag    |             |
|--------------|-------------------|-------------|
| Approved by: | Version: 20231130 |             |
| Date:        | Author: FW        | Page 3 by 9 |

3. Select "Maintenance"

4. Select "Admin settings"

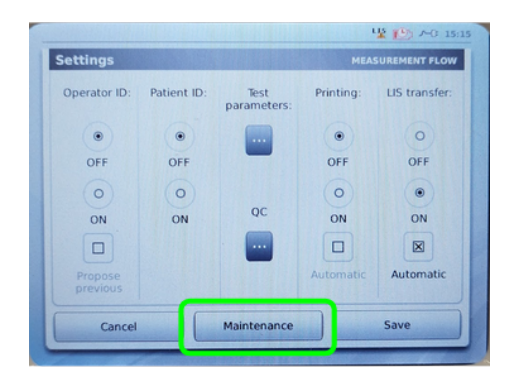

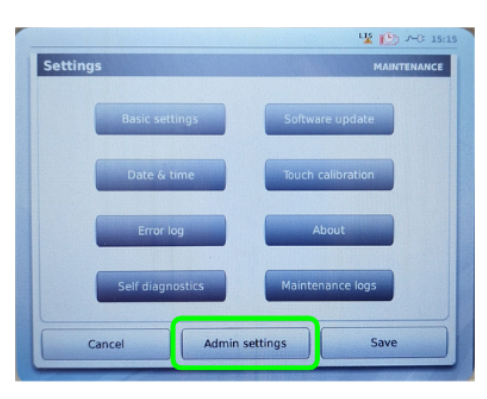

Settings

12 K

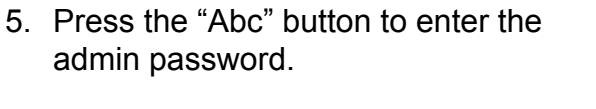

## QRGOSET

The press the "OK" button.

6. Select "TCP/IP settings"

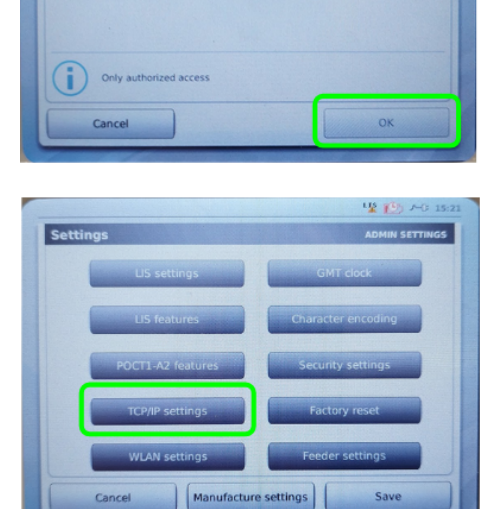

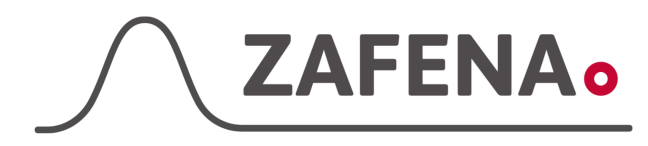

|              | Instrument-tag    |             |
|--------------|-------------------|-------------|
| Approved by: | Version: 20231130 |             |
| Date:        | Author: FW        | Page 4 by 9 |

 7. Select "Static IP" and set:

 IP address:
 172.16.1.2

 Default gateway:
 172.16.1.1

 Subnet mask:
 255.255.240.0

 DNS:
 172.16.1.1

#### Note that two connected instruments need to get different IP addresses in the same IP-range.

Press the "OK" button.

8. Select "LIS settings"

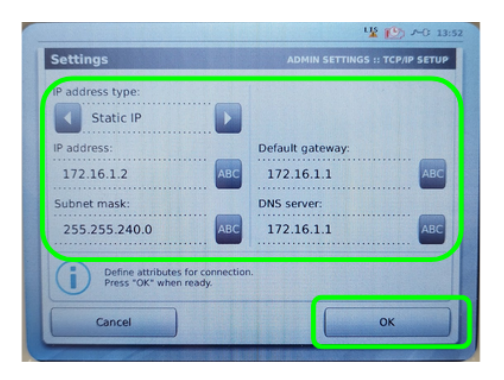

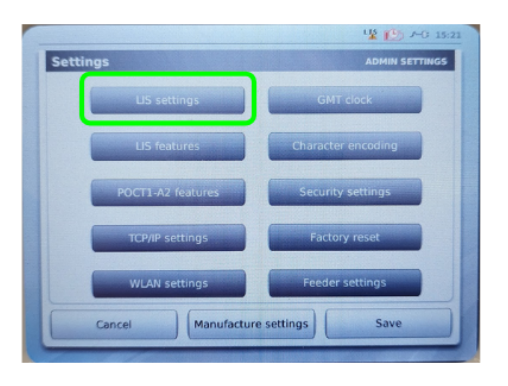

9. Select Connection type: TCP/IP LIS01-A2 Connection mode: Client LIS server: 172.16.1.1 TCP port: 7001

Press the "OK" button.

10. Save the settings.

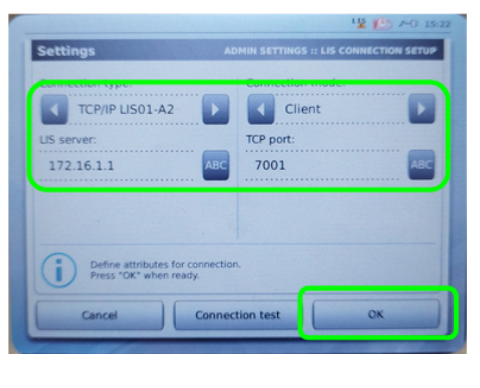

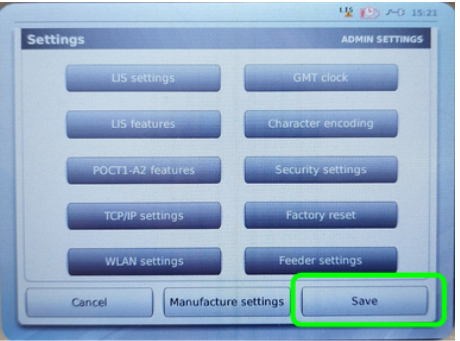

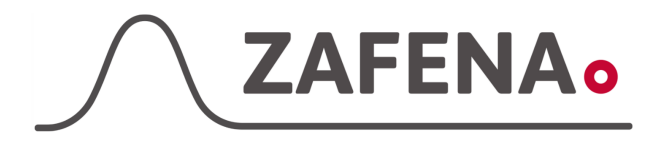

|              | Instrument-tag    |             |
|--------------|-------------------|-------------|
| Approved by: | Version: 20231130 |             |
| Date:        | Author: FW        | Page 5 by 9 |

11. Select "Settings"

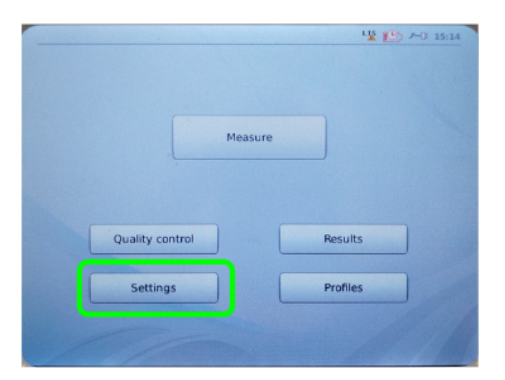

 Settings
 PERSONAL SETTINGS

 Language
 Screen

 Volume
 Power save

 Nodify personal settings. Changes in measurement flow and personal settings can be saved as a profile.

 Cancel
 Measurement flow

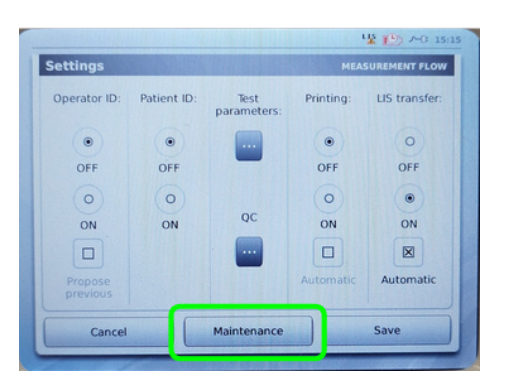

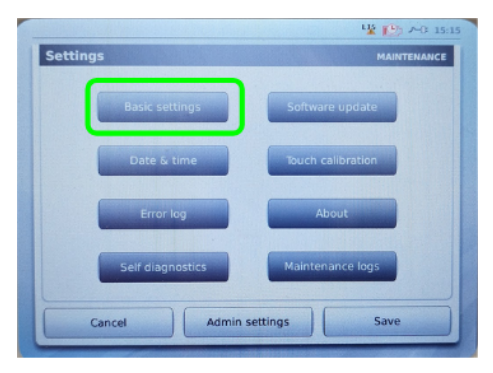

12. Select "Measurement flow"

13. Select "Maintenance"

14. Select "Basic settings"

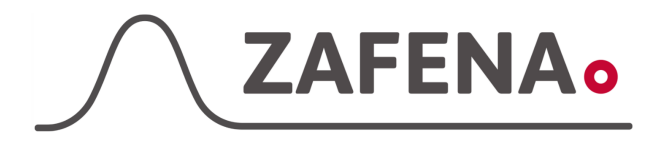

| Instrument-tag |
|----------------|
|----------------|

| Approved by: | Version: 20231130 |             |
|--------------|-------------------|-------------|
| Date:        | Author: FW        | Page 6 by 9 |

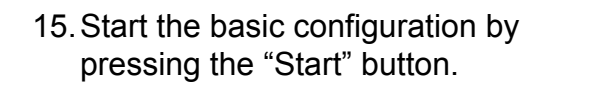

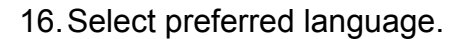

Note that the instructions will continue in English.

17. Are you sure about the language selection? (English)

Continue by pressing the "Yes" button.

18. Continue by pressing the "Next" button.

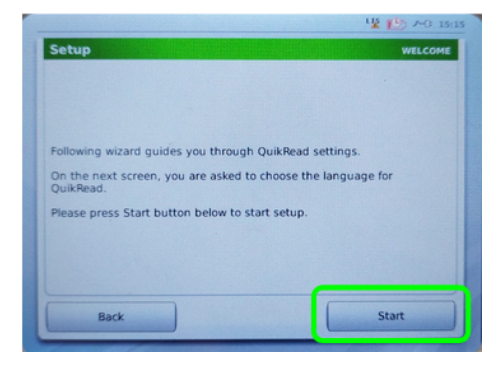

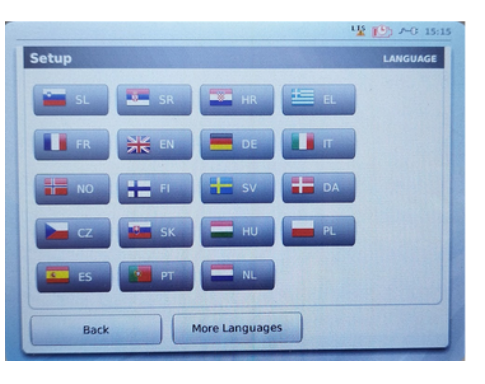

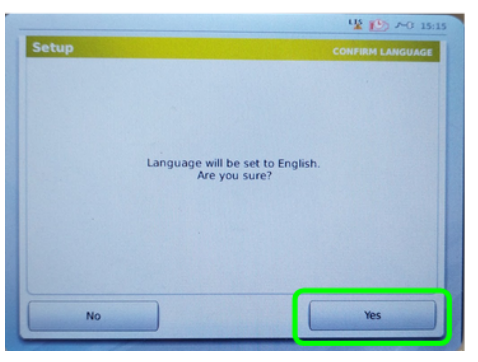

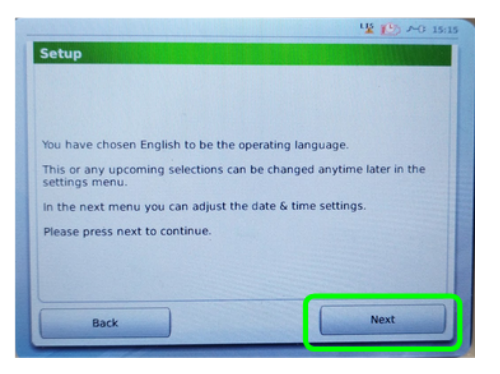

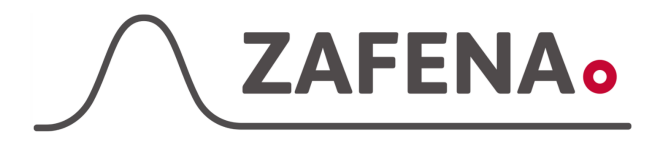

| Instrument-tag |  |
|----------------|--|
|----------------|--|

| Approved by: | Version: 20231130 |             |
|--------------|-------------------|-------------|
| Date:        | Author: FW        | Page 7 by 9 |

19. Set the time and date. Continue by pressing the "Next" button.

20. Continue by pressing the "Next" button.

21. Adjust the brightness and continue by pressing the "Next" button.

22. Adjust settings to your needs and continue by pressing the "Next" button.

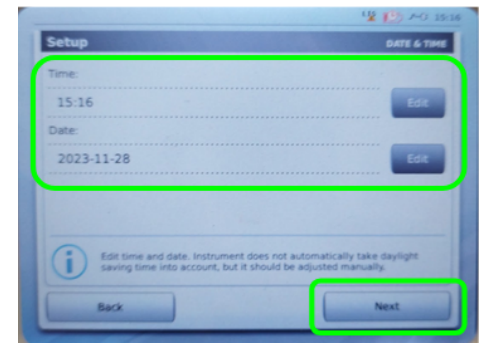

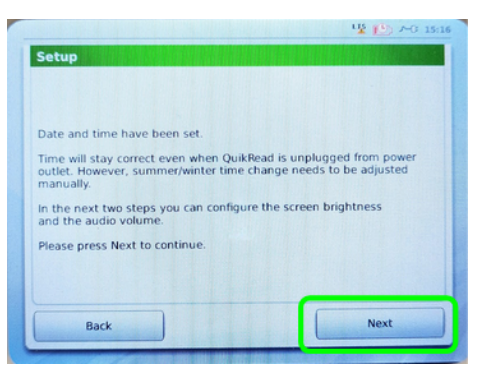

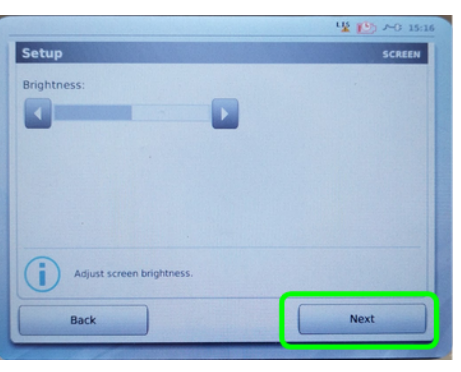

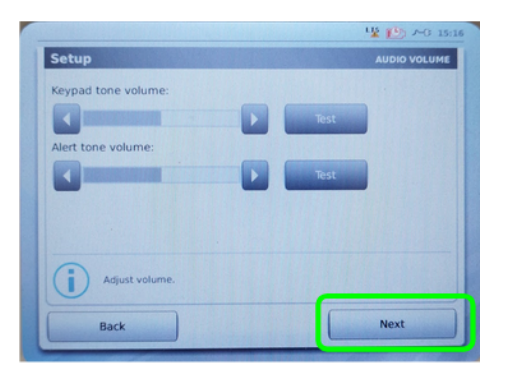

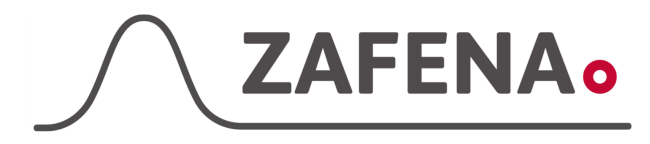

Setup

|              | Instrument-tag    |             |
|--------------|-------------------|-------------|
| Approved by: | Version: 20231130 |             |
| Date:        | Author: FW        | Page 8 by 9 |

23. Adjust settings to your needs and continue by pressing the "Next" button.

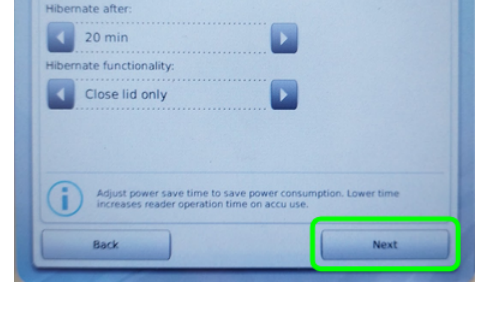

have changed QuikRead basic settings. you sure you want to save the changes?

12 12

US R

24. Save the settings by pressing the "Yes" button.

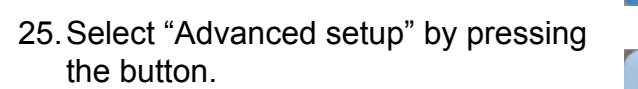

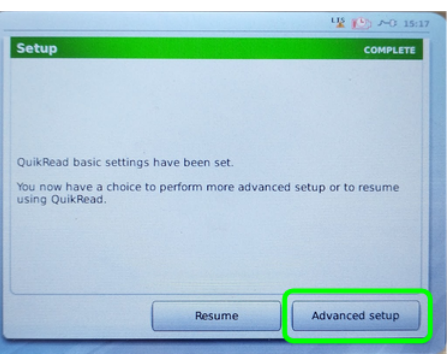

26. Confirm your choice by pressing the "Next" button.

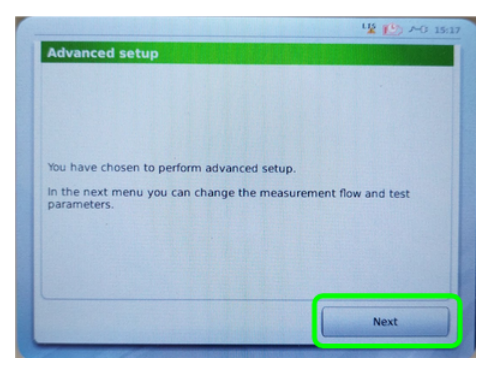

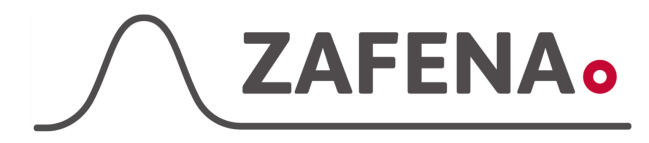

| Instrument-tag |
|----------------|
|----------------|

| Approved by: | Version: 20231130 |             |
|--------------|-------------------|-------------|
| Date:        | Author: FW        | Page 9 by 9 |

27. Set the advanced settings to: LIS transfer: **ON** Automatic: **YES** 

Continue by pressing the "Next" button.

28. Acknowledge by pressing the "Next" button.

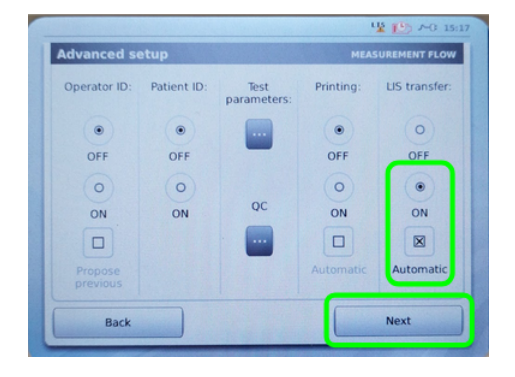

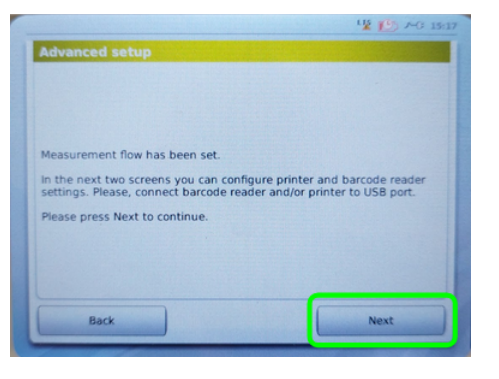

12 19:

29. Confirm by pressing the "Yes" button to save the settings.

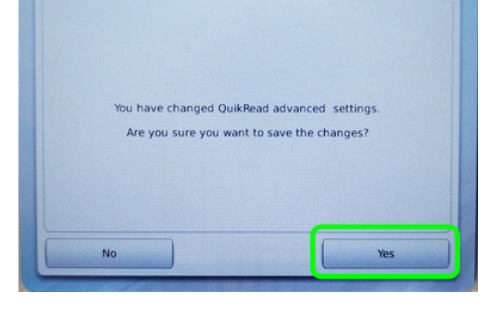

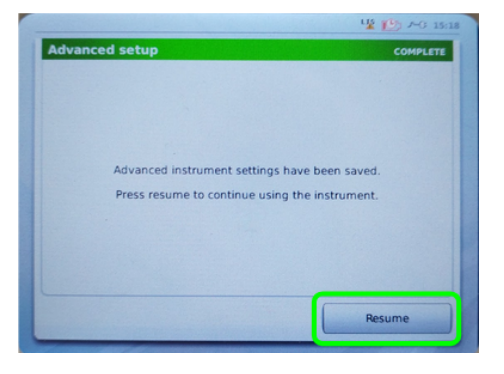

30. Return to normal operations by pressing the "Resume" button.